## **Créer un compte IMPOT**

1) Il est nécessaire de disposer d'une adresse courriel « Mail » ; si vous en avez pas il faut en créer une (les messageries les plus courantes sont Gmail, laposte.net, Outlook) – Attention il faut une adresse mail par personne (pour un couple, cela fait donc 2 adresses mail)

2) Ouvrir la page <u>https://www.impots.gouv.fr/portail/</u> (évitez les piratages, assurez-vous que le site est le site officiel par l'apparition d'un cadenas vert dans la barre d'adresse)

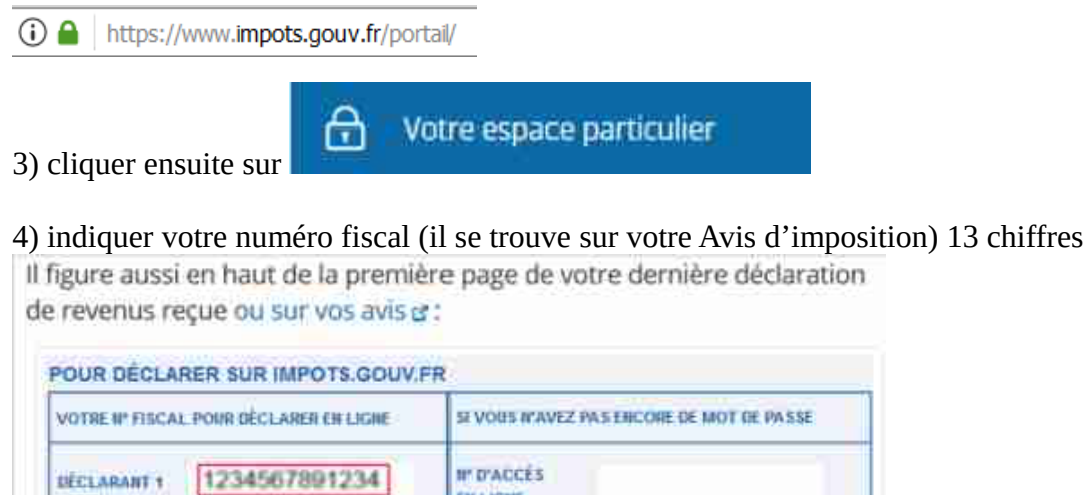

EN LIGNE
EN LIGNE
REVENU FISCAL DE NÉFÉRENCE : NEPONTEZ-VOU S
À VOTRE DEBNIER AVIS D'IMPÔT SUR LE REVENU

Attention pour un couple marié : Déclarant 1 le mari – Déclarant 2 la femme

Connexion ou création de votre espace

| 13 chiffres |           |  |
|-------------|-----------|--|
|             | Continues |  |

5) Cliquer sur Continuer

6) Renseigner le **Revenu fiscal de référence** (il figure sur votre déclaration d'imposition)

Numéro d'accès en ligne : voir votre déclaration Revenu fiscal de référence :

7) Continuer à remplir le formulaire et choisir un mot de passe 10 à 15 caractères (Majuscule – Minuscule – Chiffre et Ponctuation)

8) Valider pour la création de votre espace impots.gouv.fr

## Attention de bien retenir ou de noter votre numéro fiscal et votre mot de passe

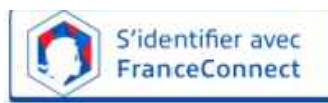

Il va vous servir dans toutes vos démarches sur Internet en passant par sur le site ANTS